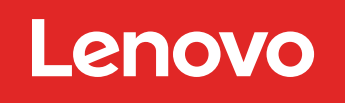

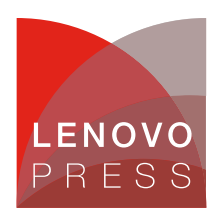

# Implementing Hyper-V on Microsoft Windows Server 2025

**Planning / Implementation** 

Hyper-V is Microsoft's hardware virtualization product and allows users to create, deploy, and manage multiple virtual machines (VMs) on a single physical machine. Each virtual machine (VM) is allocated physical resources (such as CPU, memory, storage, etc.) and acts like a physical computer running operating system and programs. They are all isolated from each other. This technology plays a key role in cloud computing and server virtualization, offering many benefits to IT teams.

Hyper-V is a hypervisor-based virtualization technology. With the help of hypervisor, Hyper-V abstracts or virtualizes all the hardware resources of a physical computer and shares them across different VMs to offer integrated management and scaling for virtualized workloads. For Windows Hyper-V, hypervisors run directly on the hardware to control the physical hardware and manage guest operating systems. This architecture minimizes latency, maximizes performance, and makes each VM run entirely isolated. The physical computer on which Hyper-V runs is known as the host, while the virtual machines running on the host are known as guest VMs.

Hyper-V comes with a host of features that enhance its functionality and usability. These features are designed to improve the performance, scalability, and manageability of virtual environments. Here are some key features of Hyper-V.

- **Portability** Features such as live migration, storage migration, and import/export make transfer running VMs between physical servers without downtime, ensuring uninterrupted business operations.
- **Disaster recovery and backup** For disaster recovery, Hyper-V Replica creates copies of virtual machines to be stored in another physical location to restore the virtual machine from the copy. For backup, Hyper-V provides saved states and Volume Shadow Copy Service (VSS) to support.
- **High Availability** Hyper-V, when used in conjunction with other Microsoft technologies like Failover Clustering, can provide high availability for the VMs. If one host fails, the VMs on that host are automatically moved to another host in the cluster, minimizing downtime.
- Security Secure boot and shielded virtual machines help protect against malware and other unauthorized access to a virtual machine and its data. Hyper-V is used for platform security. Virtualization-based security (VBS) uses hardware virtualization and the hypervisor to create an isolated virtual environment that becomes the root of trust of the OS that assumes the kernel can be compromised. Windows uses this isolated environment to host several security solutions, providing them with increased protection from vulnerabilities and preventing the use of malicious exploits that attempt to defeat protections.

Hyper-V is built into Windows Server, which makes it a perfect and cost-effective option for organizations that already use Microsoft products. Windows Server 2025 introduces massive performance and scalability improvements with Hyper-V. Generation 2 virtual machines (VMs) in Hyper-V on Windows Server 2025 support up to 2,048 virtual CPUs and 240 TB of memory. Additionally, GPU partitioning enables shared GPU access across VMs with live migration support. Workgroup clusters provide AD-free Hyper-V clustering, making them ideal for edge deployments on ThinkSystem servers.

## Enabling Hyper-V on the host machine

Hyper-V has specific hardware requirements. The general requirements are as follows:

- 64-bit processor with second level address translation (SLAT) This helps with memory management in virtual environments, allowing for efficient allocation of memory to VMs.
- VM Monitor Mode extensions Support for VM Monitor Mode extensions (such as Intel VT-x and AMD-V) is necessary. These processor extensions enable the hardware virtualization capabilities that Hyper-V relies on.
- Minimum 4 GB RAM While Hyper-V can technically run with less, at least 4 GB of RAM is recommended. More memory is better. The actual amount of RAM you'll need depends on the number and type of VMs you plan to run.
- Virtualization support enabled in BIOS/UEFI The system's BIOS or UEFI settings must have virtualization support enabled.

To determine whether the server meets the Hyper-V requirements or not, run the msinfo32 command and at the bottom of the displayed System Summary page, you should see the support status of the following Hyper-V requirements to be Yes.

| Hyper-V - VM Monitor Mode Extensions                  | Yes |  |
|-------------------------------------------------------|-----|--|
| Hyper-V - Second Level Address Translation Extensions | Yes |  |
| Hyper-V - Virtualization Enabled in Firmware          | Yes |  |
| Hyper-V - Data Execution Protection                   | Yes |  |

Figure 1. Hyper-V support status on the System Summary page

If any item returns **No**, check the requirements listed above and make some adjustments where possible. Lenovo ThinkSystem servers that support Windows Server 2025 have enabled virtualization in UEFI by default. If "Hyper-V – Virtualization Enabled in Firmware" displays **No**, you can restore, save the UEFI setting, and try again.

Once we confirm that the above Hyper-V requirements are met, we can install Hyper-V in Windows Server either by Server Manager or a PowerShell command.

Here are the steps for installing Hyper-V by Server Manager in host OS:

- 1. Open Server Manager → Add roles and features → Server Roles, check the box next to Hyper-V (installed).
- 2. On the Features page, select next.
- 3. On the Hyper-V page, select next.
- 4. On the Virtual Switches page, select next.
- 5. On the Migration page, select next.
- 6. On the **Default Stores** page, select next.
- 7. On the **Confirmation** page, click Install and then restart the server.

These are the instructions for installing Hyper-V by a PowerShell command in host OS:

- 1. In the Windows search bar, type "PowerShell."
- 2. Right-click Windows PowerShell in the search results and select Run as administrator.
- Use the following command to enable Hyper-V on your system and restart the system to make it effect:

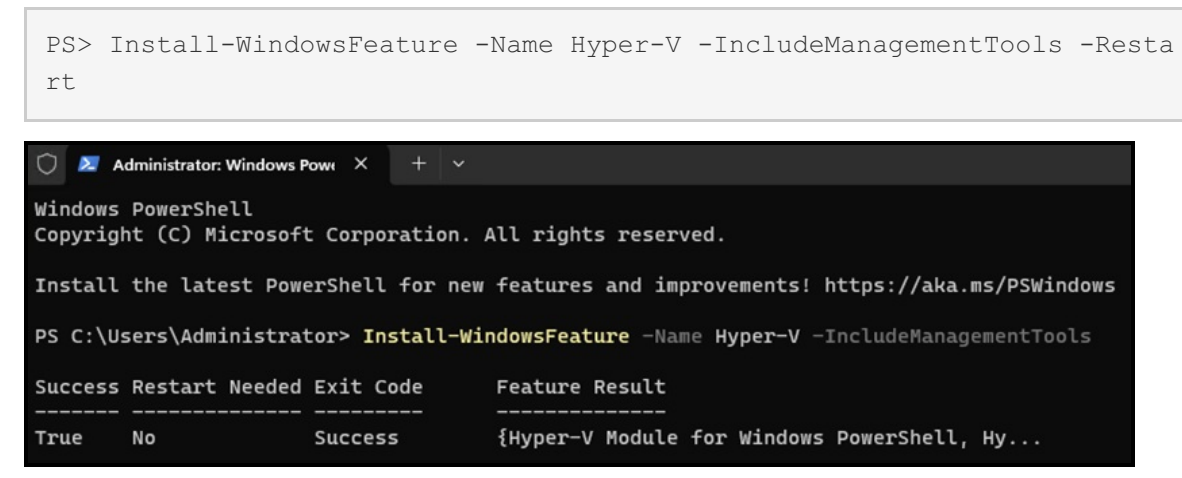

Figure 2. Install Hyper-V and management tools in Windows Server

## **Generation 1 VM with Windows Server 2025**

Hyper-V supports the creation of both Generation 1 and Generation 2 VMs. Generation 1 VMs are essentially the first iteration of VMs and are based on the traditional BIOS firmware. This type of VM supports both 32-bit and 64-bit guest operating and doesn't support secure boot.

- Setup using Hyper-V Manager (Generation 1)
- Setup using PowerShell (Generation 1)
- Virtual processors settings (Generation 1)

#### Setup using Hyper-V Manager (Generation 1)

After checking the Hyper-V requirements and installing the Hyper-V role in the host, a Generation 1 VM can be set up and configured by the following steps through Hyper-V Manager.

- 1. Open Hyper-V Manager.
- 2. In the Action panel, click New  $\rightarrow$  Virtual Machine.

| E H  | Hyper-V Manager                                                      |   |                 |           |  |
|------|----------------------------------------------------------------------|---|-----------------|-----------|--|
| File | Action View Help                                                     |   |                 |           |  |
| < =  | New                                                                  | > | Virtual Machine |           |  |
| H    | Import Virtual Machine<br>Hyper-V Settings<br>Virtual Switch Manager |   | Hard Disk       |           |  |
|      |                                                                      |   | Floppy Disk     |           |  |
|      |                                                                      |   | State           | CPU Usage |  |

Figure 3. New Virtual Machines in Hyper-V Manager

- 3. On the Specify Name and Location page, give your VM a name, such as "VM1\_WS2025\_gen1".
- 4. On the Specify Generation page, select "Generation 1".
- 5. On the Assign Memory page,
  - Set the startup memory (recommended: at least 4096 MB for Windows Server 2025).
  - Optionally, enable Dynamic Memory.
- 6. On the Configure Networking page,
  - Select an existing virtual switch or "Not connected".
- 7. On the Connect Virtual Hard Disk page,
  - Choose Create a virtual hard disk.
  - Set the size (default is 127 GB; adjust according to the host's workloads and storage resources).

| Connect Virtual Hard Disk                                                            |                                                                                                    |             |
|--------------------------------------------------------------------------------------|----------------------------------------------------------------------------------------------------|-------------|
| Before You Begin<br>Specify Name and Location<br>Specify Generation<br>Assign Memory | A virtual machine requires storage so that you can install an operating system. You can s<br>storage now or configure it later by modifying the virtual machine's properties.<br>Create a virtual hard disk<br>Use this option to create a VHDX dynamically expanding virtual hard disk. | specify the |
| Configure Networking                                                                 | Name: VM1_WS2025_gen1.vhdx                                                                                                    |             |
| Connect Virtual Hard Disk                                                            | Location: C:\ProgramData\Microsoft\Windows\Virtual Hard Disks\                                                                                                    | Browse      |
| Installation Options<br>Summary                                                      | Size: 127 GB (Maximum: 64 TB)                                                                                                    |             |

Figure 4. Create a virtual hard disk

- 8. On the Installation Options page,
  - Select Install an operating system from a bootable CD/DVD-ROM.
  - Browse and select the ISO image.

| Installation Options                                                                                                    |                                                                                                    |  |  |
|----------------------------------------------------------------------------------------------------|----------------------------------------------------------------------------------------------------|--|--|
| Before You Begin<br>Specify Name and Location<br>Specify Generation<br>Assign Memory<br>Configure Networking<br>Connect Virtual Hard Disk | You can install an operating system now if you have access to the setup media, or you can install it later.  Install an operating system later  Install an operating system from a bootable CD/DVD-ROM  Media  Physical CD/DVD drive: |  |  |
| Installation Options                                                                                                    | Image file (.iso):      ::\ISO\en-us_windows_server_2025_updated_n     Browse                                                                                                    |  |  |
| Summary                                                                                                    |                                                                                                    |  |  |

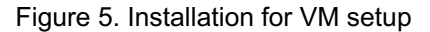

9. On the **Completing the New Virtual Machine Wizard** page, a new VM is created successfully and will be listed in Hyper-V Manager.

**Tip:** Hyper-V Manager might fail to create a new Generation 1 VM on a system with more than 128 logical CPUs in the host with Windows Server 2025. In this situation, use PowerShell commands to create a Generation 1 VM instead. See the Setup using PowerShell (Generation 1) section.

For example, if the server is configured with two 32C CPUs and the total logic processors in the host are 128, Generation 1 VM created by Hyper-V Manager will be successful. If the server is configured with four 16C CPUs and the total logic processors in the host are 128, Generation 1 VM created by Hyper-V Manager will also be successful. However, If any increase in the number of logical processors in the host, the Generation 1 VM creation will fail with Windows Server 2025. Older Windows Server versions, prior to Windows Server 2025, don't have this issue because of a very small number of virtual processors set by default. See the Virtual processors settings (Generation 1) section for more information.

The following figure shows the failed message for Generation 1 VM creation when the logic processors in the host are more than 128. This information is not very clear. However, once we get such a failure, we can check with the number of logic processors of the host.

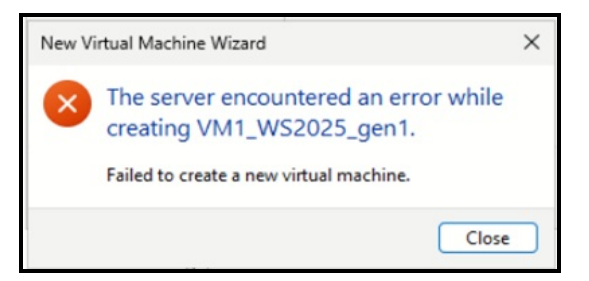

Figure 6. Failed Generation 1 VM creation with more than 128 logic CPUs in the host

- 10. Install the guest operating system for the VM:
  - In Hyper-V Manager, right-click this new VM and select Connect.
  - In the Virtual Machine Connection window, click Start.
  - Install client OS for the VM.

#### Setup using PowerShell (Generation 1)

Hyper-V Manager's user-friendly interface makes it simple for beginners to get started and easy to create, manage, and monitor VMs. The only limitation is that users must perform the operations one by one. The more efficient way for multiple VM creation and configuration is using PowerShell commands, especially in the script and automation.

This example creates a Generation 1 VM named VM2\_WS2025\_gen1 that has 4 GB of memory.

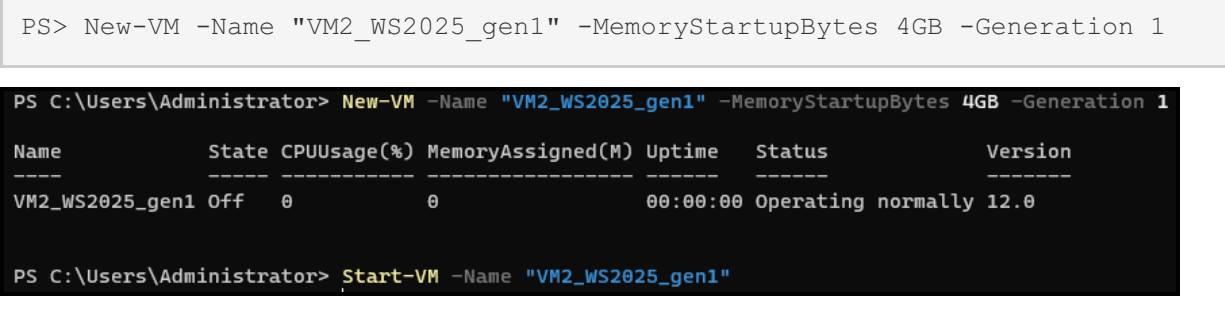

Figure 7. Set up a new Generation 1 VM by PowerShell commands

When creating a new VM by PowerShell commands, if not specified for the generation, it will be a Generation 1 VM. Below is an example of creating a new VM and how to check its generation.

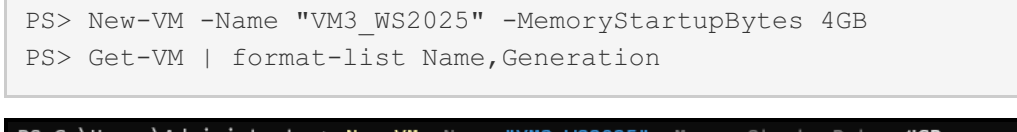

| PS C:\Users\Administrator> New-VM -Name "VM3_WS2025" -MemoryStartupBytes 4GB |       |             |                   |          |                    |         |
|------------------------------------------------------------------------------|-------|-------------|-------------------|----------|--------------------|---------|
| Name                                                                         | State | CPUUsage(%) | MemoryAssigned(M) | Uptime   | Status             | Version |
| VM3_WS2025                                                                   | Off   | Θ           | Θ                 | 00:00:00 | Operating normally | 12.0    |
| PS C:\Users\Administrator> Get-VM   format-list Name,Generation              |       |             |                   |          |                    |         |
| Name : VM3_WS2025<br>Generation : 1                                          |       |             |                   |          |                    |         |

Figure 8. Default generation setting with VM creation by PowerShell commands

#### Virtual processors settings (Generation 1)

When creating or running a new VM, a certain number of virtual processors will be allocated from the host. The amount of virtual processors available is mainly determined by the number of cores available on the hardware. Each virtual CPU maps down to a physical core.

Hyper-V Manager doesn't let you specify the number of virtual processors at VM creation time. In the Windows Server version prior to Windows Server 2025, the default number of virtual processors for VM is 1. After the VM is created, this number can be increased for more CPU resources depending on the generation, workloads of the VM, and the available hardware resources in the host. Windows Server 2025 brings us enhanced virtual processors allocating for VMs to offer better performance in Hyper-V Manager.

For a Generation 1 VM, whatever how many logic cores are available in the host, the maximum number that can be specified is 64. When creating a new Generation 1 VM by Hyper-V Manager, the default number of virtual processors will be the minimal value of half of the total logic processors of the host and 64. For example, if the host is configured with two 24C CPUs and the total logic processors are 96, the default number of virtual processors for Generation 1 VM created by Hyper-V Manager will be 48.

Figure 9 shows the processor setting for a Generation 1 VM created by Hyper-V Manager when the host is configured with two 32C CPUs and the logic processors are 128. If you try to change the number of virtual processors to more than 64, a pop-up alert "Out of Bounds" will tell you to specify a number between 1 and 64.

| Settings for VM1_WS2025_gen1 on WIN-                                                                                                    | Settings for VM1_WS2025_gen1 on WIN-270N2AGGRP3 — 🛛 🗙                                                                                                    |  |  |  |  |  |
|----------------------------------------------------------------------------------------------------|----------------------------------------------------------------------------------------------------|--|--|--|--|--|
| VM1_WS2025_gen1 V                                                                                                    | VM1_WS2025_gen1 ✓ ◀ ▶ 🔁                                                                                                    |  |  |  |  |  |
| Add Hardware     Add Hardware     BIOS     Boot from CD     Security     Key Storage Drive disabled     Memory     4096 MB                                                                                                    | Processor You can modify the number of virtual processors based on the number of processors on the physical computer. You can also modify other resource control settings. Number of virtual processors:     64 |  |  |  |  |  |
| Processor     64 Virtual processors                                                                                                    | Virtual machine reserve (percentage): 0                                                                                                    |  |  |  |  |  |
| IDE Controller 0      IDE Controller 1                                                                                                    | Percent of total system resources: 0                                                                                                    |  |  |  |  |  |
| SCSI Controller                                                                                                    | Virtual machine limit (percentage): 100                                                                                                    |  |  |  |  |  |
| Image: Image: Imag | Percent of total system resources: 50                                                                                                    |  |  |  |  |  |
| COM 1                                                                                                    | Relative weight: 100                                                                                                    |  |  |  |  |  |

Figure 9. Virtual processors setting for a Generation 1 VM

When using PowerShell commands to create a Generation 1 VM, the default number of virtual processors is 1. You can change the virtual processors of VM using PowerShell command after it is created. Remember that the maximum count is 64 for Generation 1 VM. Below are examples of how to get and set the number of virtual processors of a VM.

```
PS> New-VM -Name "VM2_WS2025_gen1" -MemoryStartupBytes 4GB -Generation 1
PS> Get-VMProcessor -VMName "VM2_WS2025_gen1"
PS> Set-VMProcessor -VMName "VM2_WS2025_gen1" -count 64
PS> Get-VMProcessor -VMName "VM2_WS2025_gen1"
```

| PS C:\Users\Adm                    | inistra          | ator> New-VM                 | -Name "VM2_WS2025                      | _gen1" -M              | emoryStartu             | pBytes 4       | GB -Generation 1     |
|------------------------------------|------------------|------------------------------|----------------------------------------|------------------------|-------------------------|----------------|----------------------|
| Nane                               | State            | CPUUsage(%)                  | MemoryAssigned(M)                      | Uptime                 | Status                  |                | Version              |
| <br>VM2_WS2025_gen1                | off              | θ                            | θ                                      | 00:00:00               | Operating               | normally       | 12.0                 |
| PS C:\Users\Adm                    | inistra          | ator> Get-VM                 | Processor -VMName                      | "VM2_WS20              | 25_gen1"                |                |                      |
| VMName                             | Count            | Compatibili                  | tyForMigrationEnab                     | led Compa              | tibilityFor             | OlderOpe       | ratingSystemsEnabled |
| VM2_WS2025_gen1                    | 1                | False                        |                                        | False                  |                         |                |                      |
| PS C:\Users\Adm<br>PS C:\Users\Adm | inistr<br>inistr | ator> Set-VM<br>ator> Get-VM | Processor -VMName<br>Processor -VMName | "VM2_WS20<br>"VM2_WS20 | 25_gen1" -c<br>25_gen1" | ount <b>64</b> |                      |
| VMName                             | Count            | Compatibili                  | tyForMigrationEnab                     | led Compa              | tibilityFor             | OlderOpe       | ratingSystemsEnabled |
| VM2_WS2025_gen1                    | 64               | False                        |                                        | False                  |                         |                |                      |

Figure 10. Change virtual processors setting by PowerShell commands

## **Generation 2 VM with Windows Server 2025**

Generation 2 VMs are the newer iteration of virtual machines and are based on the Unified Extensible Firmware Interface (UEFI) firmware. This type of VM uses a more modern virtualized hardware layer to present improved virtualized devices to the guest operating system and only supports 64-bit guest operating systems.

Starting with Windows Server 2025, Generation 2 replaces Generation 1 as the default option in the New Virtual Machine. The benefits for the enterprise include the default use of Secure Boot to avoid malicious action on firmware at bootup, virtualization-based security, and better performance.

- Setup using Hyper-V Manager (Generation 2)
- Setup using PowerShell (Generation 2)
- Virtual processors settings (Generation 2)

#### Setup using Hyper-V Manager (Generation 2)

The methods to create a Generation 2 VM are very similar to the ways for Setting up a Generation 1 VM except for the generation setting.

When creating a new Generation 2 VM through Hyper-V Manager, keep the default Generation 2 setting on the **Specify Generation** page.

| Before You Begin          | Choose the generation of this virtual machine.                                                                                                    |
|---------------------------|----------------------------------------------------------------------------------------------------|
| Specify Name and Location | Generation 1                                                                                                    |
| Specify Generation        | This virtual machine generation supports 32-bit and 64-bit guest operating systems and provides                                                                         |
| Assign Memory             | virtual hardware which has been available in all previous versions of Hyper-V.                                                                                          |
| Configure Networking      | O Generation 2                                                                                                    |
| Connect Virtual Hard Disk | This virtual machine generation provides support for newer virtualization features, has UEFI-based<br>firmware, and requires a supported 64-bit guest operating system. |
| Installation Options      | ⚠️ Once a virtual machine has been created, you cannot change its generation.                                                                                           |

Figure 11. Default Generation 2 setting for VM in Hyper-V Manager

#### Setup using PowerShell (Generation 2)

When creating a Generation 2 VM by a PowerShell command remember to specify the Generation 2 setting explicitly.

The following command creates a Generation 2 VM named VM\_WS2025\_gen2 with 4 GB of memory:

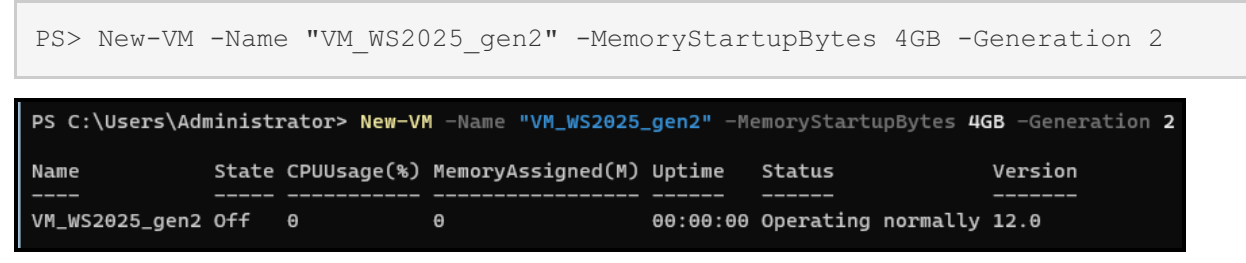

Figure 12. Create a Generation 2 VM by PowerShell commands

#### Virtual processors settings (Generation 2)

Windows Server 2025 provides significant virtual processors setting for Generation 2 VM for better performance. For Generation 2 VM, the maximum virtual processor number is 2048. When Hyper-V Manager creates this type of VM, the default number of virtual processors is about the half of the total logic processors available in the host.

The examples below are from the host Lenovo ThinkSystem SR645 V3 that is configured with two 96C AMD processors and the total logic processors are 384.

| ltem                 | Value                                                                           |
|----------------------|---------------------------------------------------------------------------------|
| OS Name              | Microsoft Windows Server 2025 Datacenter                                        |
| Version              | 10.0.26100 Build 26100                                                          |
| Other OS Description | Not Available                                                                   |
| OS Manufacturer      | Microsoft Corporation                                                           |
| System Name          | WIN-270N2AGGRP3                                                                 |
| System Manufacturer  | Lenovo                                                                          |
| System Model         | ThinkSystem SR645 V3 MB,Genoa,DDR5,Oahu,1U                                      |
| System Type          | x64-based PC                                                                    |
| System SKU           | 7D72CTO0WW                                                                      |
| Processor            | AMD EPYC 9654 96-Core Processor, 2401 Mhz, 96 Core(s), 192 Logical Processor(s) |
| Processor            | AMD EPYC 9654 96-Core Processor. 2401 Mhz. 96 Core(s). 192 Logical Processor(s) |

Figure 13. CPU cores of the host machine

We create a Generation 2 VM by Hyper-V Manager in this example server. After it is created, check the setting for the processor of the VM. You can find the number of virtual processors is 192 and the percent of total system resources is 50.

| VN     | M_WS2025_gen2 ~                                                                        | G <b>↓</b>                                                                                                    |
|--------|----------------------------------------------------------------------------------------|----------------------------------------------------------------------------------------------------|
| «      | Hardware<br>Add Hardware<br>Firmware<br>Boot from File                                 | Processor<br>You can modify the number of virtual processors based on the number of processors on<br>the physical computer. You can also modify other resource control settings. |
|        | Security<br>TPM enabled                                                                | Number of virtual processors: 192                                                                                                    |
|        | 4096 MB                                                                                | Resource control<br>You can use resource controls to balance resources among virtual machines.                                                                                   |
| ٠      | Processor<br>192 Virtual processors                                                    | Virtual machine reserve (percentage): 0                                                                                                    |
| +<br>+ | SCSI Controller                                                                        | Percent of total system resources: 0                                                                                                    |
|        | Not connected                                                                          | Virtual machine limit (percentage): 100                                                                                                    |
| *      | Management                                                                             | Percent of total system resources: 50                                                                                                    |
|        | Xame         VM_WS2025_gen2         Integration Services         Some services offered | Relative weight: 100                                                                                                    |

Figure 14. Default virtual processor setting for a Generation 2 VM created by Hyper-V Manager

At the **Processors** setting of the VM, we can change the number of virtual processors to be the number of total logic processors of the host, 384. Here, the percent of total system resources displays 100. The percentage of total system resources for a VM is a calculated value based on the number of allocated CPUs and the maximum limit set. The value 100 means the limit and we can't specify more virtual processors.

| *  | Hardware                                                       | Processor                                                         |                                         |
|----|----------------------------------------------------------------|-------------------------------------------------------------------|-----------------------------------------|
|    | Add Hardware                                                   | You can modify the number of virtual processo                     | rs based on the number of processors on |
|    | Boot from File                                                 | the physical computer. You can also modify oth                    | her resource control settings.          |
|    | Security<br>TPM enabled                                        | Number of virtual processors: 384                                 | •                                       |
|    | Memory                                                         | Resource control                                                  |                                         |
|    | 4096 MB                                                        | You can use resource controls to balance re-                      | sources among virtual machines.         |
| ÷  | Processor<br>384 Virtual processors                            | Virtual machine reserve (percentage):                             | 0                                       |
| +  | SCSI Controller                                                | Percent of total system resources:                                | 0                                       |
| +  | Network Adapter<br>Not connected                               | Virtual machine limit (percentage):                               | 100                                     |
| \$ | Management                                                     | Percent of total system resources                                 | 100                                     |
|    | Name<br>VM_WS2025_gen2                                         | Delative weight                                                   | 100                                     |
|    | Integration Services<br>Some services offered                  | Reauve weight:                                                    |                                         |
|    | Checkpoints<br>Production                                      |                                                                   |                                         |
|    | Smart Paging File Location<br>C: \ProgramData \Microsoft\Windo | This vist of machine is configured with the                       | following                               |
|    | Automatic Start Action<br>Restart if previously running        | Sockets: 2                                                        | rollowing:                              |
|    | Automatic Stop Action                                          | NUMA nodes per socket: 1<br>Virtual processors per NUMA node: 192 |                                         |

Figure 15. Change virtual processors setting for a Generation 2 VM by Hyper-V Manager

Save this change and start the VM, then, it can boot successfully. In the search box of the VM, run msinfo32 then check the processors on the displayed System Summary page, two **192 logic processors** are listed.

| System Model                | Virtual Machine                                                           |
|-----------------------------|---------------------------------------------------------------------------|
| System Type                 | x64-based PC                                                              |
| System SKU                  | None                                                                      |
| Processor                   | AMD EPYC 9654 96-Core Processor, 2396 Mhz, 96 Core(s), 192 Logical Proces |
| Processor                   | AMD EPYC 9654 96-Core Processor, 2396 Mhz, 96 Core(s), 192 Logical Proces |
| BIOS Version/Date           | Microsoft Corporation Hyper-V UEFI Release v4.1, 5/13/2024                |
| SMBIOS Version              | 3.1                                                                       |
| Embedded Controller Version | 255.255                                                                   |
| BIOS Mode                   | UEFI                                                                      |
| BaseBoard Manufacturer      | Microsoft Corporation                                                     |
| BaseBoard Product           | Virtual Machine                                                           |
| BaseBoard Version           | Hyper-V UEFI Release v4.1                                                 |
| Platform Role               | Desktop                                                                   |
| Secure Boot State           | On                                                                        |
| PCR7 Configuration          | Not Available                                                             |
| Windows Directory           | C:\WINDOWS                                                                |
| System Directory            | C:\WINDOWS\system32                                                       |
| Boot Device                 | \Device\HarddiskVolume1                                                   |
| Locale                      | United States                                                             |
| Hardware Abstraction Layer  | Version = "10.0.26100.1"                                                  |

Figure 16. Virtual processor display after VM starts

**Tip**: For Generation 2 VMs, the maximum number of virtual processors allowed within Hyper-V Manager is 1024. If virtual processors are allocated by PowerShell commands, the maximum number of virtual processors is 2048.

**Note**: If the number of logical processors within the physical host is less than the number of allocated virtual processors, then VM initialization and start failure will occur with the following alert:

The processor settings for the virtual machine are incompatible with the host.

To resolve the issue, reallocate the number of virtual processors to a valid quantity, which is not more than the quantity of available logical processors.

## **Benefits of Generation 2 virtual machines**

Creating a Generation 1 or Generation 2 VM depends on which guest operating system you want to install, the boot method you want to use to deploy the VM and the required scalability. If the boot method you want to use doesn't support Generation 2, or an existing prebuilt virtual hard drive isn't compatible with UEFI, then a Generation 1 VM will need to be used.

Generally, a Generation 2 VM is recommended to take advantage of more advanced boot options, improved device support, faster boot times, high scalability, and more reliable security.

The following are functions only available in Generation 2 VMs:

- Enable secure boot and vTPM for a Generation 2 VM
- Deploy shielded VMs for your server
- Deploy Device Guard and Credential Guard for a Generation 2 VM
- Hyper-V scalability improvements in Windows Server 2025
- Virtual persistent memory support for a Generation 2 VM

The generation of VM cannot be changed once the VM is created. To upgrade a Generation 1 VM to a Generation 2 VM, you'll need to create a new Gen 2 VM and manually migrate your data and settings over.

#### Enable secure boot and vTPM for a Generation 2 VM

Secure boot is enabled by default for a Generation 2 VM to help prevent unauthorized firmware, operating systems, or UEFI drivers from running at boot time. You can use secure boot with Generation 2 virtual machines that run Windows or Linux distribution operating systems. For Secure Boot Generation 2 Linux VMs, the UEFI CA Secure Boot template at **Settings** -> **Hardware** -> **Security** should be chosen before connecting or starting the VM, as shown in Figure 17.

| * | Hardware                                                                              | Security                                                                                   |
|---|---------------------------------------------------------------------------------------|--------------------------------------------------------------------------------------------|
|   | <ul> <li>Add Hardware</li> <li>Firmware</li> <li>Boot from Network Adapter</li> </ul> | Secure Boot<br>Use Secure Boot to help prevent unauthorized code from running at boot time |
|   | Security<br>Secure Boot enabled                                                       | (recommended).                                                                             |
|   | 4096 MB                                                                               | Template:                                                                                  |
| ŧ | Processor<br>192 Virtual processors                                                   | Microsoft Windows Microsoft Windows Microsoft UEFI Certificate Authority                   |
|   | SCSI Controller                                                                       | Open Source Shielded VMVS                                                                  |

Figure 17. Microsoft UEFI CA template for Linux distribution OS

vTPM (virtual Trusted Platform Module) is a virtualized version of a hardware TPM 2.0 device. It serves as a dedicated secure vault for storing keys, certificates, and secrets, and it is very useful for VMs. We can enable vTPM for a Generation 2 VM in **Settings -> Hardware -> Security** of the VM, as shown in Figure 18.

| Settings for VM_WS2025_gen2 on WIN       | I-270N2AGGRP3 —                                                                                                    | × |
|------------------------------------------|----------------------------------------------------------------------------------------------------|---|
| VM_WS2025_gen2                           | < ▶  0                                                                                                    |   |
| * Hardware                               | Security                                                                                                    | - |
| Firmware<br>Boot from File               | Secure Boot<br>Use Secure Boot to help prevent unauthorized code from running at boot time                                                                                                    |   |
| Security<br>TPM enabled                  | (recommended).                                                                                                    |   |
| Memory<br>4096 MB                        | Template:                                                                                                    |   |
| Processor     384 Virtual processors     |                                                                                                    |   |
| SCSI Controller     Question Section 1.1 | Encryption Support  Encryption Support  Encryp |   |

Figure 18. Enable secure boot and TPM for a Generation 2 VM

vTPM can also be enabled by the following PowerShell command.

| PS> | Enable-VMTPM | -VMName   | "VM01" |
|-----|--------------|-----------|--------|
| LO/ |              | VIIIVanic | VIIOT  |

After secure boot and TPM are enabled for the VM, start this VM, then the TPM 2.0 device will be found under the Device Manager of this VM, as shown in Figure 19.

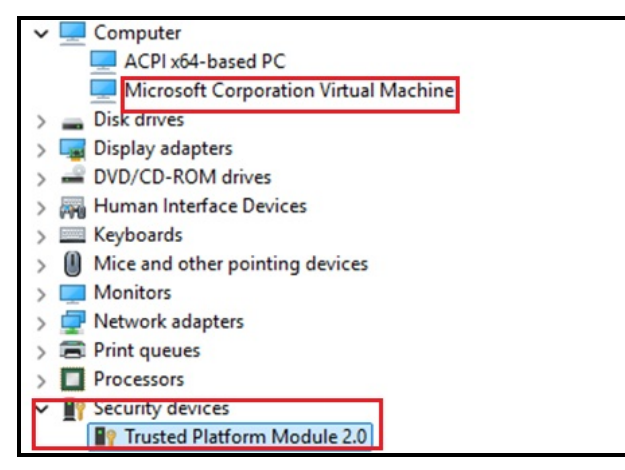

Figure 19. vTPM module in Device Manager

**Windows 11**: If a Generation 2 VM is expected to be installed with Windows 11, vTPM should be enabled first. Otherwise, the installation will fail with the message:

This PC doesn't meet the minimum system requirements to install this version of Windows.

#### Deploy shielded VMs for your server

For more virtual machine security, use the **Enable Shielding** option in Hyper-V Manager to disable management features like console connection, PowerShell Direct, and some integration components. If you select this option, **Secure Boot**, **Enable Trusted Platform Module**, and **Encrypt State and VM migration traffic** options are selected and enforced. A shielded VM must be a Generation 2 VM. Figure 20 shows the setting for shielding VM in Hyper-V Manager.

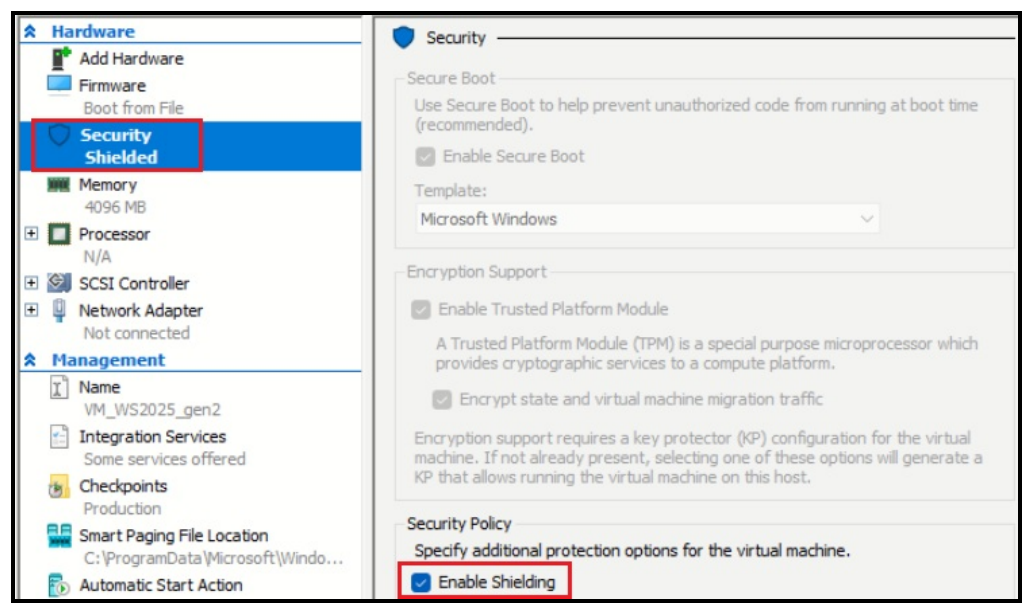

Figure 20. Shielded VM setting

You cannot connect to a shielded VM using a virtual machine connection. You can use a Remote Desktop Connection instead. For more details about setting up a shielded VM, see the Lenovo Press paper, "Introduction to Windows Server 2016 Shielded VMs":

https://lenovopress.lenovo.com/lp0540-introduction-to-windows-server-2016-shielded-vms

#### Deploy Device Guard and Credential Guard for a Generation 2 VM

Device Guard and Credential Guard are two important security features that use Virtualization-based Security (VBS) technology to leverage the virtualization extensions of the CPU and the hypervisor to protect critical processes and their memory against tampering from malicious attacks. Device Guard provides Hypervisor Code Integrity (HVCI) for stronger code-signing guarantees and the focus is on preventing malicious code from running. Credential Guard specifically isolates and protects user credentials stored in memory and helps minimize the risk of credential theft.

Both Device Guard and Credential Guard can also protect secrets in a Hyper-V VM, just as they perform on a physical machine. To implement these two features on a VM, the Hyper-V virtual machine must be Generation 2. Figure 21 reflects a VM running with both Device Guard and Credential Guard available on a supported host.

| BaseBoard Product                | Virtual Machine                                                              |
|----------------------------------|------------------------------------------------------------------------------|
| BaseBoard Version                | Hyper-V UEFI Release v4.1                                                    |
| Platform Role                    | Desktop                                                                      |
| Secure Boot State                | On                                                                           |
| PCR7 Configuration               | Not Available                                                                |
| Windows Directory                | C:\WINDOWS                                                                   |
| System Directory                 | C:\WINDOWS\system32                                                          |
| Boot Device                      | \Device\HarddiskVolume1                                                      |
| Locale                           | United States                                                                |
| Hardware Abstraction Layer       | Version = "10.0.26100.1"                                                     |
| User Name                        | WIN-Q1UD7207AGU\Administrator                                                |
| Time Zone                        | Pacific Standard Time                                                        |
| Installed Physical Memory (RAM)  | 4.00 GB                                                                      |
| Total Physical Memory            | 4.00 GB                                                                      |
| Available Physical Memory        | 1.32 GB                                                                      |
| Total Virtual Memory             | 5.37 GB                                                                      |
| Available Virtual Memory         | 2.72 GB                                                                      |
| Page File Space                  | 1.38 GB                                                                      |
| Page File                        | C:\pagefile.sys                                                              |
| Kernel DMA Protection            | Off                                                                          |
| Virtualization-based security    | Running                                                                      |
| Virtualization-based security Re | Base Virtualization Support, Secure Boot, DMA Protection                     |
| Virtualization-based security Av | Base Virtualization Support, Secure Boot, DMA Protection, UEFI Code Readonl. |
| Virtualization-based security Se | Credential Guard, Hypervisor enforced Code Integrity                         |
| Virtualization-based security Se | Credential Guard, Hypervisor, enforced, Code Integrity                       |

Figure 21. Deploy device guard and credential guard for a Generation 2 VM

#### Hyper-V scalability improvements in Windows Server 2025

Hyper-V's scalability improvements in Windows Server 2025 mainly include the following:

- VMs can support up to 2,048 virtual CPUs (compared to 64 with Generation 1).
- Maximum RAM of 240 TB for Generation 2 VMs (compared to 1 TB for Generation 1).
- 256 virtual SCSI disks per VM with four SCSI controllers for Generation 2 VM.
- Maximum virtual disk size of 64 TB when using VHDX format.
- Maximum of 68 virtual network interface cards per VM.
- Maximum of 64 nodes and 8,000 VMs in a failover cluster.

The big change is Windows Server 2025 supports up to 2,048 vCPUs for Generation 2 VMs, an increase from 1,024 in Windows Server 2022.

Note that 1,024 vCPUs are still the maximum in the UI, but PowerShell can be used to enable the full 2,048 vCPUs. Customers who require more comprehensive VMs to handle resource-intensive workloads related to AI applications or big data processing will benefit from these improvements. The high scalability above can only be reached with Generation 2 VMs.

#### Virtual persistent memory support for a Generation 2 VM

Persistent memory is a solid-state, high-performance, byte-addressable memory device. This type of memory technology can retain the content through power cycles. We can create a persistent memory device on an existing NTFS DAX volume and expose it to a Generation 2 VM, which enables Hyper-V VMs to benefit from the low latency byte-level addressability of the host device.

### References

For more information, see these resources:

- Hyper-V technology overview https://learn.microsoft.com/en-us/windows-server/virtualization/hyper-v/hyper-v-overview
- System requirements for Hyper-V on Windows and Windows Server https://learn.microsoft.com/en-us/windows-server/virtualization/hyper-v/system-requirements-forhyper-v-on-windows
- Should I create a Generation 1 or 2 virtual machine in Hyper-V https://learn.microsoft.com/en-us/windows-server/virtualization/hyper-v/plan/should-i-create-ageneration-1-or-2-virtual-machine-in-hyper-v#creating-vms-with-more-than-64-logical-cpus
- Plan for Hyper-V scalability in Windows Server https://learn.microsoft.com/en-us/windows-server/virtualization/hyper-v/plan/plan-hyper-v-scalabilityin-windows-server?pivots=windows-server-2025
- Generation 2 virtual machine security settings for Hyper-V
   https://learn.microsoft.com/en-us/windows-server/virtualization/hyper-v/learn-more/generation-2 virtual-machine-security-settings-for-hyper-v
- Introduction to Windows Server 2016 Shielded VMs https://lenovopress.lenovo.com/lp0540
- Credential Guard overview https://learn.microsoft.com/en-us/windows/security/identity-protection/credential-guard/
- Persistent memory devices for Hyper-V VMs https://learn.microsoft.com/en-us/windows-server/virtualization/hyper-v/manage/persistent-memorycmdlets

## Author

Guiqing Li is a Windows Engineer working in the Lenovo Infrastructure Solutions Group based in Beijing, China. She has more than ten years of experience with driver development, and eight years of experience with Windows debugging.

Special thanks to the following people for their contributions and suggestions:

- Gary Cudak, Principal OS Engineer, ThinkAgile Development
- Boyong Li, Senior Engineer, OS Enablement
- Ronald Arndt Jr, Advisory Engineer, ThinkAgile Development
- David Watts, Lenovo Press

## **Related product families**

Product families related to this document are the following:

• Microsoft Windows

## Notices

Lenovo may not offer the products, services, or features discussed in this document in all countries. Consult your local Lenovo representative for information on the products and services currently available in your area. Any reference to a Lenovo product, program, or service is not intended to state or imply that only that Lenovo product, program, or service may be used. Any functionally equivalent product, program, or service that does not infringe any Lenovo intellectual property right may be used instead. However, it is the user's responsibility to evaluate and verify the operation of any other product, program, or service. Lenovo may have patents or pending patent applications covering subject matter described in this document. The furnishing of this document does not give you any license to these patents. You can send license inquiries, in writing, to:

Lenovo (United States), Inc. 8001 Development Drive Morrisville, NC 27560 U.S.A. Attention: Lenovo Director of Licensing

LENOVO PROVIDES THIS PUBLICATION "AS IS" WITHOUT WARRANTY OF ANY KIND, EITHER EXPRESS OR IMPLIED, INCLUDING, BUT NOT LIMITED TO, THE IMPLIED WARRANTIES OF NON-INFRINGEMENT, MERCHANTABILITY OR FITNESS FOR A PARTICULAR PURPOSE. Some jurisdictions do not allow disclaimer of express or implied warranties in certain transactions, therefore, this statement may not apply to you.

This information could include technical inaccuracies or typographical errors. Changes are periodically made to the information herein; these changes will be incorporated in new editions of the publication. Lenovo may make improvements and/or changes in the product(s) and/or the program(s) described in this publication at any time without notice.

The products described in this document are not intended for use in implantation or other life support applications where malfunction may result in injury or death to persons. The information contained in this document does not affect or change Lenovo product specifications or warranties. Nothing in this document shall operate as an express or implied license or indemnity under the intellectual property rights of Lenovo or third parties. All information contained in this document was obtained in specific environments and is presented as an illustration. The result obtained in other operating environments may vary. Lenovo may use or distribute any of the information you supply in any way it believes appropriate without incurring any obligation to you.

Any references in this publication to non-Lenovo Web sites are provided for convenience only and do not in any manner serve as an endorsement of those Web sites. The materials at those Web sites are not part of the materials for this Lenovo product, and use of those Web sites is at your own risk. Any performance data contained herein was determined in a controlled environment. Therefore, the result obtained in other operating environments may vary significantly. Some measurements may have been made on development-level systems and there is no guarantee that these measurements will be the same on generally available systems. Furthermore, some measurements may have been estimated through extrapolation. Actual results may vary. Users of this document should verify the applicable data for their specific environment.

#### © Copyright Lenovo 2025. All rights reserved.

This document, LP2198, was created or updated on April 14, 2025.

Send us your comments in one of the following ways:

- Use the online Contact us review form found at: https://lenovopress.lenovo.com/LP2198
- Send your comments in an e-mail to: comments@lenovopress.com

This document is available online at https://lenovopress.lenovo.com/LP2198.

## Trademarks

Lenovo and the Lenovo logo are trademarks or registered trademarks of Lenovo in the United States, other countries, or both. A current list of Lenovo trademarks is available on the Web at <a href="https://www.lenovo.com/us/en/legal/copytrade/">https://www.lenovo.com/us/en/legal/copytrade/</a>.

The following terms are trademarks of Lenovo in the United States, other countries, or both: Lenovo® ThinkAgile® ThinkSystem®

The following terms are trademarks of other companies:

AMD and AMD-V<sup>™</sup> are trademarks of Advanced Micro Devices, Inc.

Intel® is a trademark of Intel Corporation or its subsidiaries.

Linux® is the trademark of Linus Torvalds in the U.S. and other countries.

Microsoft®, Hyper-V®, PowerShell, Windows PowerShell®, Windows Server®, and Windows® are trademarks of Microsoft Corporation in the United States, other countries, or both.

Other company, product, or service names may be trademarks or service marks of others.